# Google Keepとは

Google Keepは、スマホやパソコンで使える非常に便利な無料のメモア プリです。

買い物のリストを作ったり、大事なことを忘れないようにメモしたり、 アイデアを書き留めたり、暮らしの中で様々な使い方ができます。

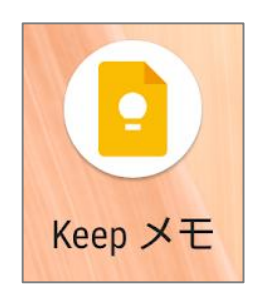

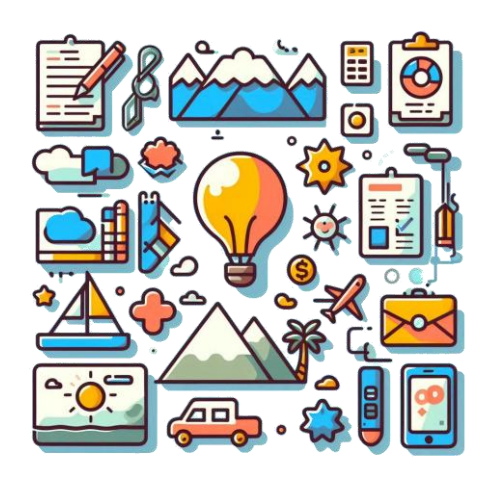

Google Keepはこんなに便利です。

#### 簡単操作

文字を入力するだけでなく、写真を撮ってすぐメモにしたり、音声録音 でメモを取ったりもできます。

## どこでも使える

スマホ、パソコン、タブレットなど、色々な端末で使えます。 自動同期機能で、同時に同じメモを見ることができます。

#### 整理しやすい

メモにラベルをつけたり、色分けしたりして、見やすく整理できます。

#### 通知機能

指定した日時にメモを通知してくれます。

### 買い物リスト

基本

買い物の前に必要なものをメ モしておけば、買い忘れを防 げます。

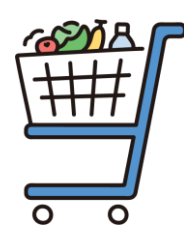

## アイデアメモ

思いついたアイデアをすぐに メモしておけば、後で忘れま せん。

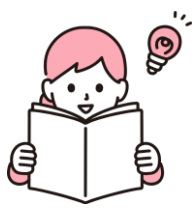

# 録音と文字起こし

喋った言葉を録音と文字起こ しが同時にできるので、長文 入力も楽々です。

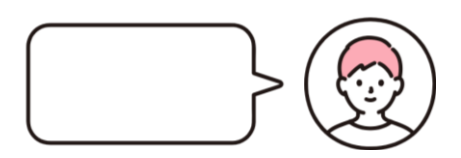

# レシピメモ

料理のレシピをメモしておけ ば、いつでも確認できます。

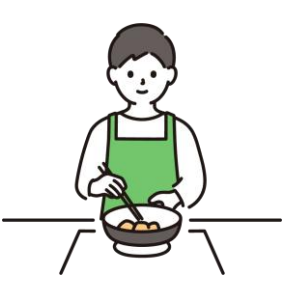

# お薬カレンダー

定期的に服薬するお薬をリス トにしておき、毎日や決まっ た曜日に通知できます。

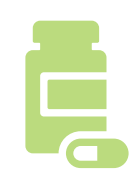

# リンクを保存

YouTubeの動画やウェブペー ジなどのURLを貼り付けてお けば、あとでゆっくり読むこ とができます。

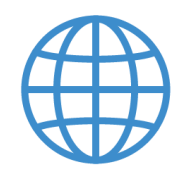

## 紙とペン代わり

手描きメモ機能で、直接スマ ホに文字や絵が描くことがで きます。

気分転換のお絵描きや、筆談 にも活用できます。

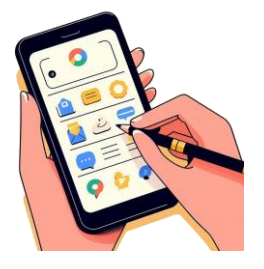

## LINEやメールに送信

作成したメモはLINEなど他の アプリに送信できます。 文字はもちろん、手描きした メモも送れます。

## パソコンで入力

長文の入力もパソコンなら楽々。 パソコンで入力したメモはすぐス マホで開けます。

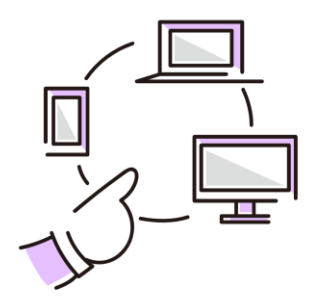

## 写真に書き込みできる

メモに写真を貼り付けられます。 さらに手描きの線などを加えるこ とで、物の大きさなどわかりやす く記録できます。

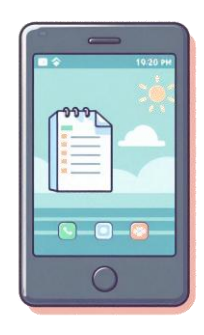

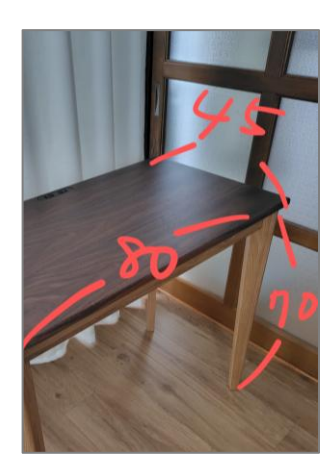

Google Keepのメモは、日常生活の中で様々な場面で役立ちます。 ぜひGoogle Keepを活用して、より快適な生活を送ってみてください。 Google Keepアプリ(以下Keepメモ)は、GoogleのAndroidスマート フォン(Pixelシリーズなど)では、初期設定でインストールされている ことが多いです。

アプリの一覧や、ホーム画面の「Google」フォルダを開いてアプリを探 してみましょう。 \_\_\_\_\_ \_\_\_ \_\_\_

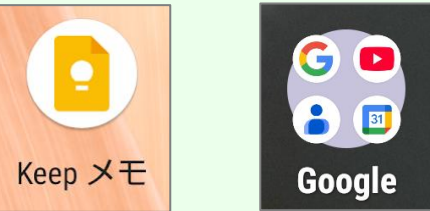

AppleのiPhoneや、一部のAndroidスマートフォンでは、初期設定ではイ ンストールされていません。

その場合はGoogle Playストアから無料でダウンロードしてインストール するしましょう。

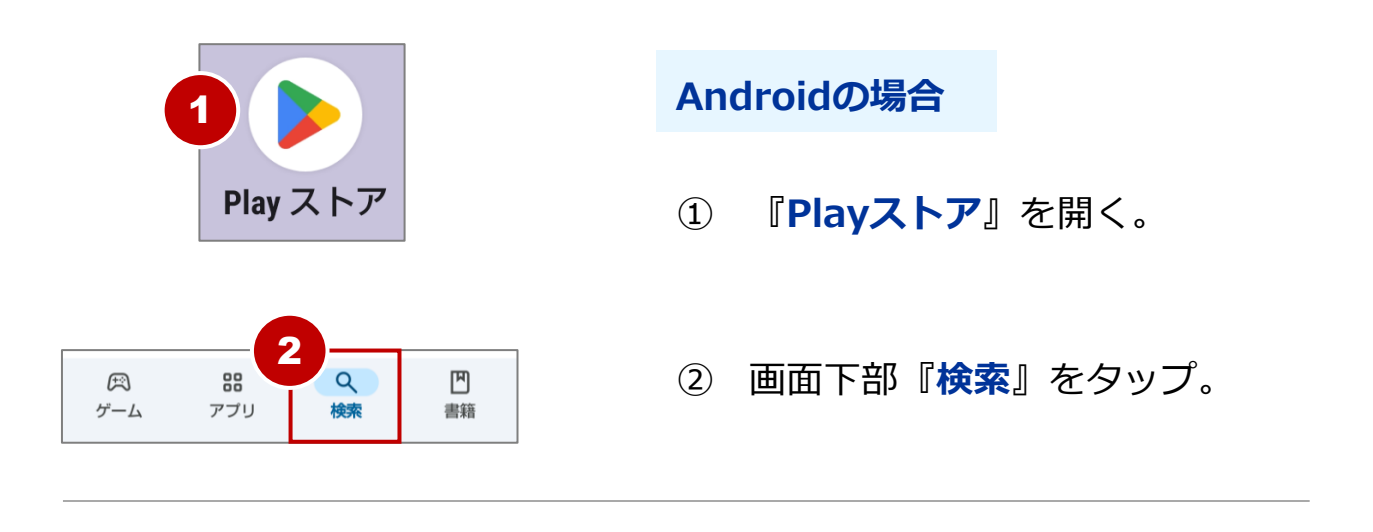

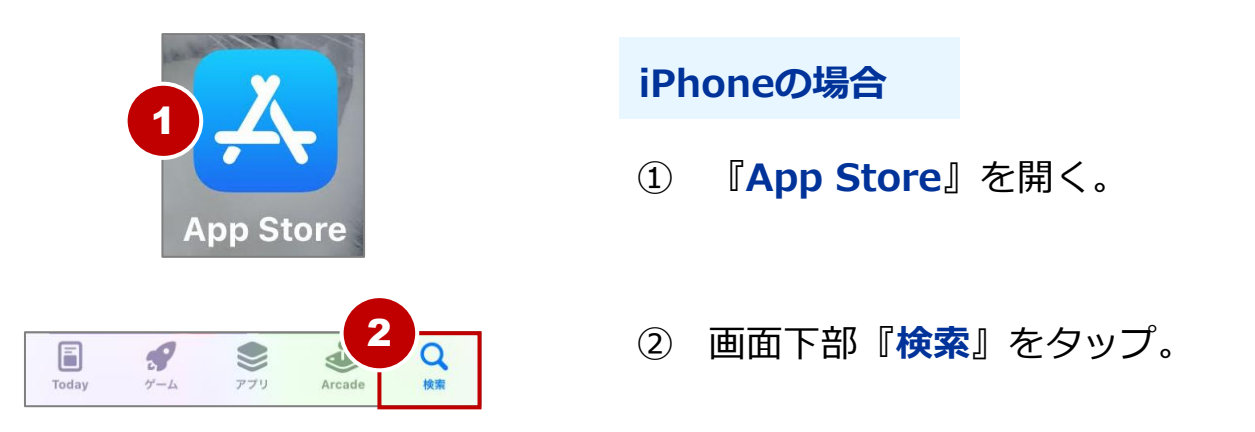

#### Google Keepアプリをインストールする

基本

| 3                | googlekeep             | ×            |  |
|------------------|------------------------|--------------|--|
| ٩                | googlekeep             | Γ            |  |
| Q                | googlekeep メモ          | Г            |  |
| Q                | googlekeepアプリ          | Г            |  |
| Q                | googlekeep 無料          | Л            |  |
| Q                | googlekeeper           | Г            |  |
|                  |                        |              |  |
|                  |                        |              |  |
|                  |                        |              |  |
|                  |                        |              |  |
| it r             | me my you the going sa | $a \otimes$  |  |
| q v              | v e r t y u i o        | p            |  |
| a s              | d f g h j k l          | 1            |  |
| 仑                | z x c v b r 4          | $\bigotimes$ |  |
| あ <mark>A</mark> | 123 ,                  | Q            |  |

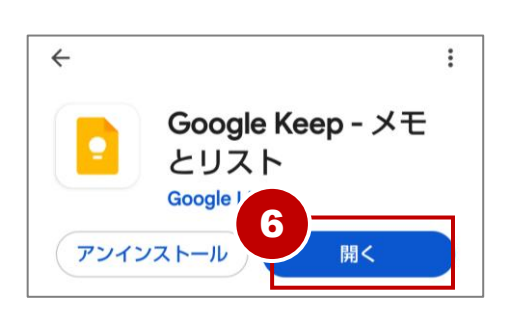

画面上部の検索枠をタップし、
 『googlekeep』と入力。

④ キーボードの『虫眼鏡 (検索)』をタップ。

⑤ 『Google Keep - メモとリス
 ト』アプリをタップし『インス
 トール』をタップ。

 (iPhoneの場合は『入手』)

⑥ インストールが完了したら **『開く**』をタップ。

Keepメモを使うにはGoogleアカウントとインターネット環境が必要です。 メモは自身のGoogleアカウント内へ保存されるため、書いたメモをすぐ にタブレットやパソコンなど他の端末で見たり編集が可能です。

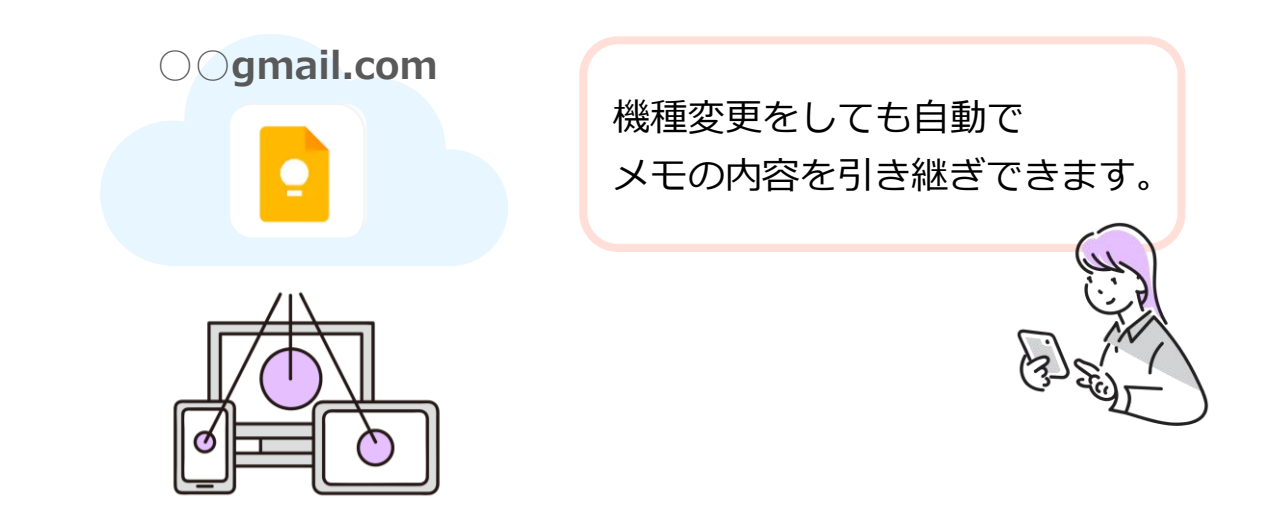

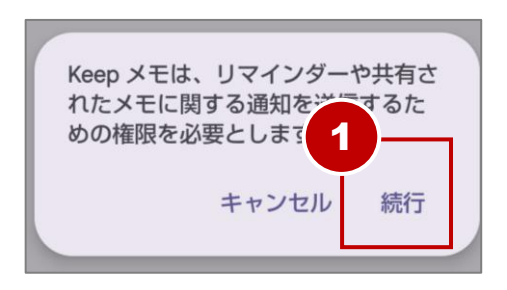

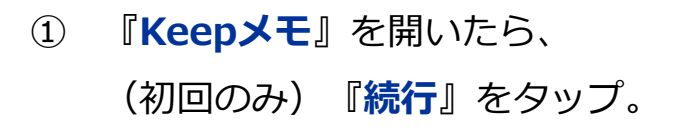

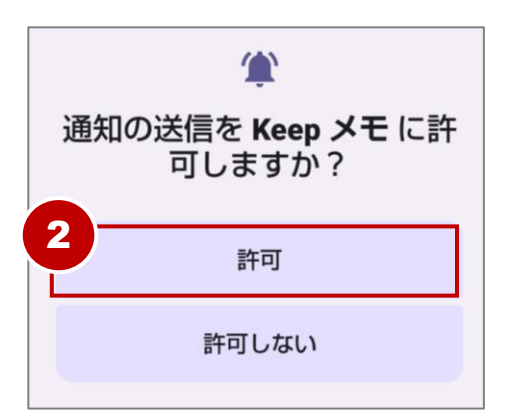

② (初回のみ) 『許可』をタップ。

基 ★

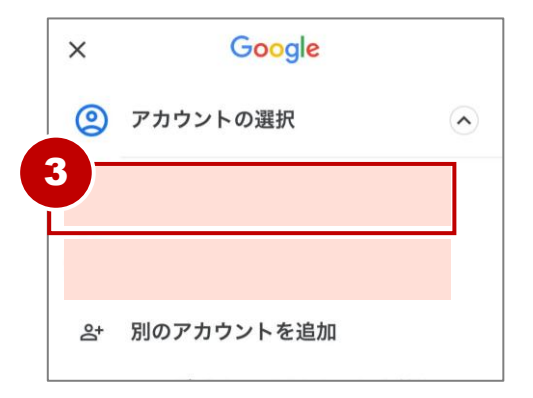

アカウントの選択が表示された
 場合はアカウントをタップ。

④ 以上でKeepメモアプリが開け ました。

#### 【「ログイン」と表示された場合】

Googleアカウント名(Gmailアドレ ス)を入力し「次へ」をタップ。 次の画面でパスワードを入力し「次 へ」をタップしてログインします。

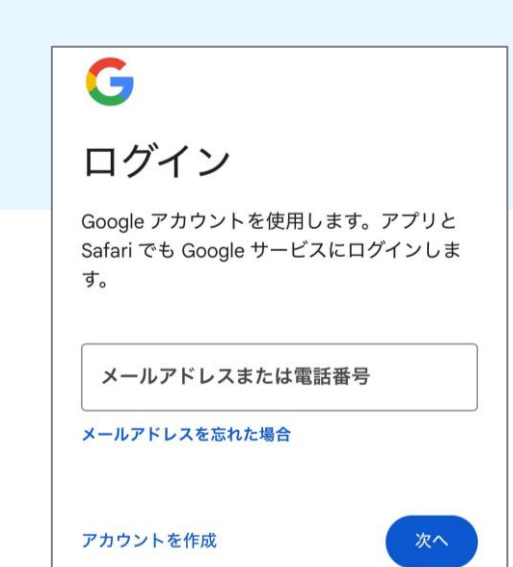

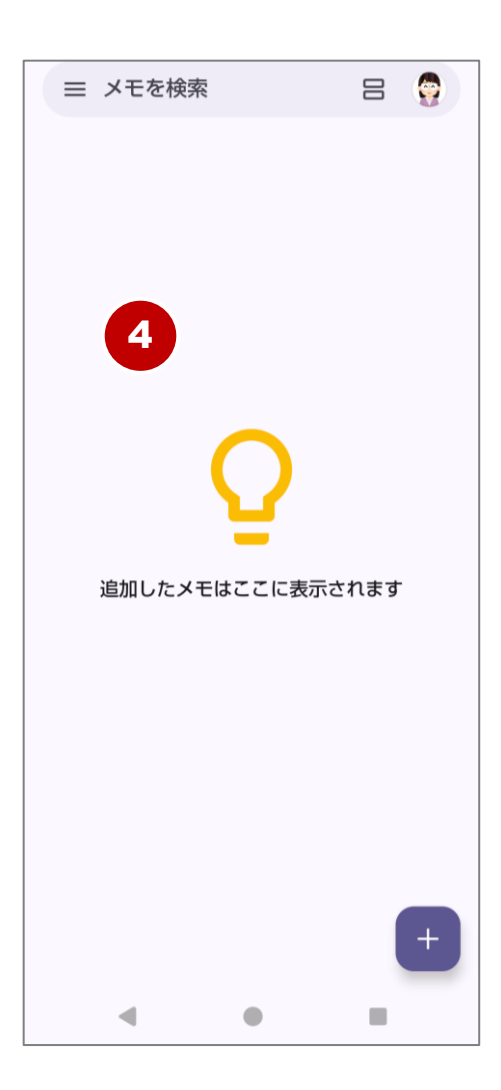

基本

まずは文章を入力してメモを作成してみましょう。

Keepメモは、メモを入力したら画面を閉じるだけで自動保存されます。 急いでメモを書いてそのまま閉じてしまっても、保存し忘れる心配が ありません。

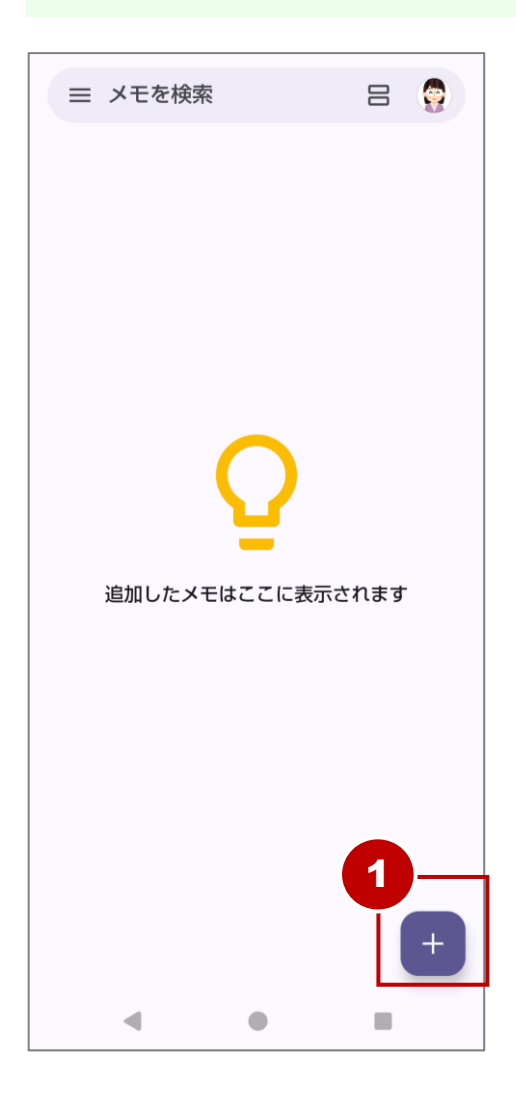

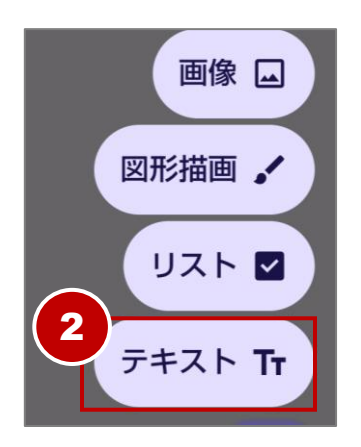

右下『+』をタップ。

(Androidのみ)
 『テキスト』をタップ。

#### メモを作成する

基本

| ÷    |                |                                          |                                                                                                    | 무                                                                                                    | ŵ                                                                                                    | ¥                                                                                                    |
|------|----------------|------------------------------------------|----------------------------------------------------------------------------------------------------|----------------------------------------------------------------------------------------------------|----------------------------------------------------------------------------------------------------|----------------------------------------------------------------------------------------------------|
| タイトル |                |                                          |                                                                                                    |                                                                                                    |                                                                                                    |                                                                                                    |
| XE   |                |                                          |                                                                                                    |                                                                                                    |                                                                                                    |                                                                                                    |
|      |                |                                          |                                                                                                    |                                                                                                    |                                                                                                    |                                                                                                    |
|      |                |                                          |                                                                                                    |                                                                                                    |                                                                                                    |                                                                                                    |
|      |                |                                          |                                                                                                    |                                                                                                    |                                                                                                    |                                                                                                    |
|      |                |                                          |                                                                                                    |                                                                                                    |                                                                                                    |                                                                                                    |
|      |                |                                          |                                                                                                    |                                                                                                    |                                                                                                    |                                                                                                    |
| F    | $\odot$        | A 数                                      | 秒前に編集                                                                                                    | されたファ                                                                                                    | マイル                                                                                                    | :                                                                                                    |
| 88   | 3              | GIF                                      |                                                                                                    | \$                                                                                                    | ۲                                                                                                    | Ų                                                                                                    |
| 4    |                | あ                                        | か                                                                                                    | *                                                                                                    |                                                                                                    | Ø                                                                                                    |
|      |                |                                          |                                                                                                    |                                                                                                    |                                                                                                    |                                                                                                    |
|      | <li> &lt;</li> | ←<br>タイト、<br>ドモ<br>*<br>*<br>*<br>*<br>* | <ul> <li>←</li> <li>タイトル</li> <li>メモ</li> <li>○ ▲ ∞</li> <li>○ □□□</li> <li>○ □□□</li> <li>○ □□□</li> <li>○ □□□</li> <li>○ □□□</li> </ul> | <ul> <li>・</li> <li>・</li></ul> | <ul> <li>・</li> <li>・</li></ul> | <ul> <li>・</li> <li>・</li></ul> |

③ メモ作成画面が開かれます。

メモ作成画面にはタイトル欄と 本文欄が用意されています。

『**タイトル**』をタップ。

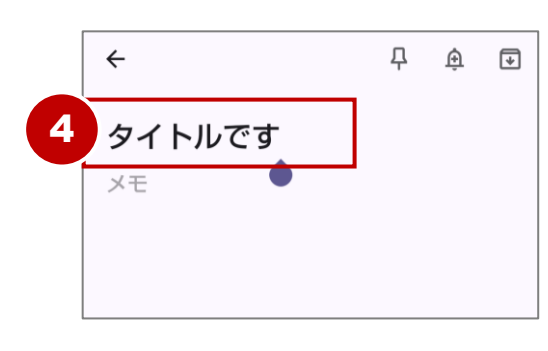

| 4 | メモのタイトルを入力。 |          |  |
|---|-------------|----------|--|
|   | 入力例:        | 「タイトルです」 |  |

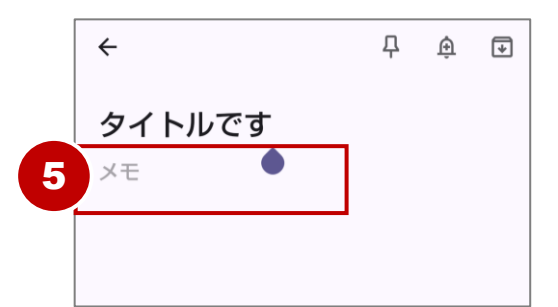

# 続いて、本文を入力するため 『メモ』をタップ。

9

#### メモを作成する

基本

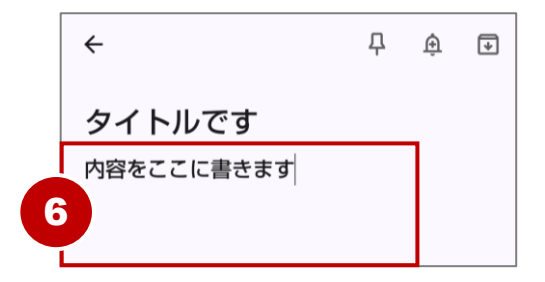

⑥ メモの内容を入力。

入力例: 「内容をここに書きます」

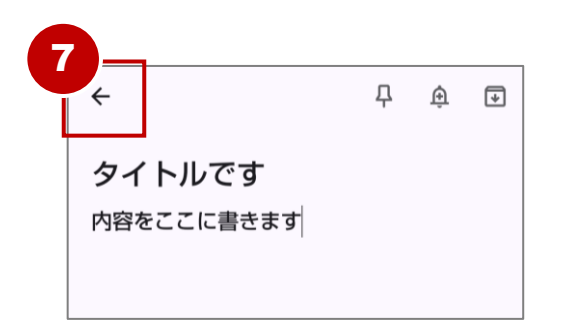

⑦ 画面左上の『矢印』または端末の『戻る』ボタンで画面を閉じます。

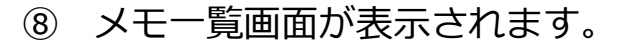

メモが作成できているのが確認 できます。

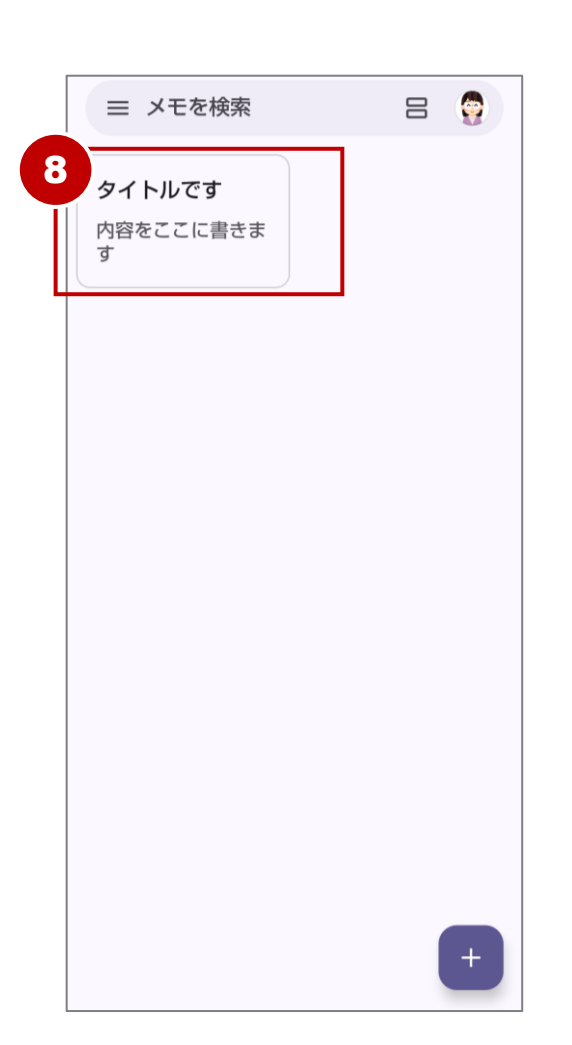